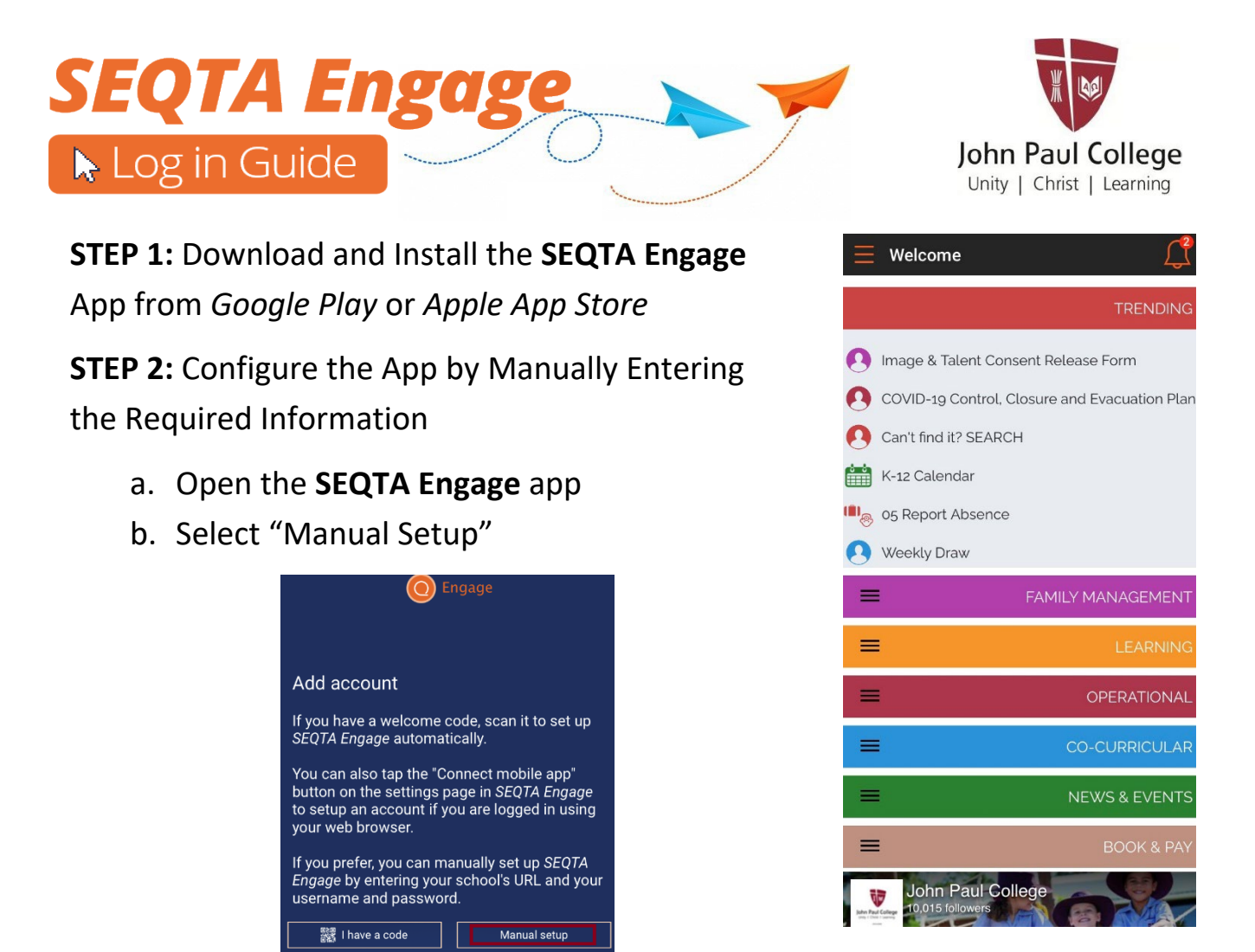

c. Enter the JPC URL: engage.jpc.qld.edu.au and use the > to advance

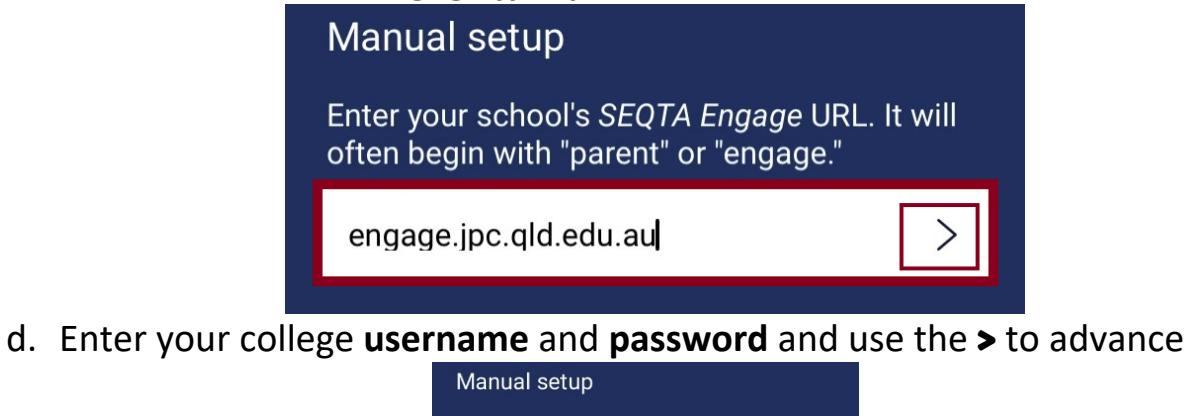

| inanaal ootap                                                     |
|-------------------------------------------------------------------|
| Enter your username and password for <b>John</b><br>Paul College. |
| USERNAME                                                          |
| PASSWORD                                                          |
|                                                                   |

e. The app is connected

**IMPORTANT**: When prompted about "notifications" it is highly recommended that notifications are turned ON